# Audit Trail

The **Manitou Audit Trail** is a feature that tracks edits made to the entity records. The Manitou Audit Trail details are available for review from within the individual items in the Customer Activity Log and also within the Audit Trail form.

## Reviewing Audit Trail within Customer Activity Log

- 1. Load the customer and locate the activity log line either within the Details, or the Activity Log forms.
  - SAVE records in the Activity Log link to the Audit Trail details.
- 2. Double-click the selected line.
- 3. Click the **Audit Trail** tab.

| vent Type Record | Stored                                       | Serial No           | 147         |  |
|------------------|----------------------------------------------|---------------------|-------------|--|
| User ID CARYN    |                                              | Event Number        | 38          |  |
| ate/Time 10/17/2 | 2024 12:34:39                                | Log Sequence Number | 38          |  |
|                  |                                              | Workstation         | EDUCAT-01   |  |
|                  | LOG DETAILS                                  |                     | AUDIT TRAIL |  |
| Serial No        | 147                                          |                     |             |  |
| Log Sequence No  | <b>o</b> 38                                  |                     |             |  |
| Event No         | 38                                           |                     |             |  |
| Record Type      | Summary                                      |                     |             |  |
| Date/Time        | 10/17/2024 12:34:39                          |                     |             |  |
| Event            | SAVE - Customer Details Saved - Added System |                     |             |  |
|                  | CARVN                                        |                     |             |  |

## Audit Trail Form in the Web Client

1. Click the hamburger icon (≡) then select Maintenance and Audit Trail.

| File        |              | O STA         | NDARD          |
|-------------|--------------|---------------|----------------|
| Tools       | •            |               |                |
| View        | •            | Re            | ecent Customer |
| Operations  |              |               |                |
| Maintenance | -            | Customer      | Ctrl+L         |
| Reports     | - 2+         | Add New Cus   | tomer          |
| Admin       | • <b>4</b> × | Deleted Custo | omers          |
|             |              | Dealer        | F10            |
|             | U            | Authority     |                |
|             |              | Agency        |                |
|             | 0            | Branch        |                |
|             | 血            | Monitoring Co | ompany         |
|             | 0            | Global Keyho  | lder           |
|             |              | TX Types      |                |
|             |              | Maintenance   | Issues         |

2. If required, click the Filter **funnel icon**.

| Audit Trail  |       |                       | e T                |
|--------------|-------|-----------------------|--------------------|
| Q            |       |                       |                    |
| Contact Type | ID    | Name                  |                    |
| Customer     | PPF02 | PPF2                  | •                  |
| Customer     | PPF3  | Pikes Peak Foundation |                    |
|              |       |                       | Rows: 5 ∨ 1-2 of 2 |
|              |       |                       |                    |
|              |       |                       |                    |
|              | -     |                       |                    |

1. Select the time frame and what to view.

|                                                                                                    | Audit Trail Filter                                                                   |        |       |
|----------------------------------------------------------------------------------------------------|--------------------------------------------------------------------------------------|--------|-------|
| Review Code     Unreviewed     Approved     Unapproved     Change Date     GLOBAL:FROM     10/01/2024 | Change Source<br>Operator<br>VRT Media<br>Web<br>Contact Type<br>Company<br>Customer |        |       |
| GLOBAL:TO<br>10/17/2024<br>Review Date                                                                | Z3:59 Dealer<br>Branch                                                               |        |       |
| User ID<br>[No Filter                                                                                 | ☐ Authority<br>☐ Person                                                              |        |       |
| Review ID<br>[No Filter                                                                               | ] <b>v</b> To                                                                        |        |       |
|                                                                                                    |                                                                                      | SEARCH | RESET |

- 2. Click Search.
- 3. Select the item to review.

## **Reading the Audit Trail**

The Audit Trail form contains detail information regarding changes to the entity. Upon selecting the the record to view the details of what changes occurred display. Upon selecting the **entity to review**, the specific **items list**, and, when selected, the **specific items list under details**.

| Audi                                                                                                    | Trail                                                                                 |                                                                                                    |                                                                                                    | 0 7 0                                                                                                    | Pikes Peak Fou                                                                               | ndation              |                                                       |                             |                  |
|----------------------------------------------------------------------------------------------------|---------------------------------------------------------------------------------------|----------------------------------------------------------------------------------------------------|----------------------------------------------------------------------------------------------------|----------------------------------------------------------------------------------------------------|----------------------------------------------------------------------------------------------|----------------------|-------------------------------------------------------|-----------------------------|------------------|
| a                                                                                                    |                                                                                       |                                                                                                    |                                                                                                    |                                                                                                    | Q                                                                                            |                      |                                                       |                             |                  |
| Con                                                                                                    | tact Type                                                                             |                                                                                                    | ID                                                                                                    | Name                                                                                                    | Date                                                                                         |                      | Descript                                              | tion                        |                  |
| Com                                                                                                    | pany                                                                                  |                                                                                                    | 1                                                                                                    | XYZ Central Station                                                                                                    | 10/10/2024 08:1                                                                              | 15.09                | Add 123-                                              | ABC - Pikes Peak Foundation |                  |
| Cust                                                                                                    | omer                                                                                  |                                                                                                    | 11008675                                                                                                    | Maria Rosales                                                                                                    | 10/10/2024 08:1                                                                              | 15:11                | Edit 123-/                                            | ABC - Pikes Peak Foundation |                  |
| Cust                                                                                                    | omer                                                                                  |                                                                                                    | 11374268                                                                                                    | Bold Group                                                                                                    | 10/11/2024 10:0                                                                              | 06-22                | Edt 123-                                              | ABC - Pikes Peak Foundation |                  |
| Cust                                                                                                    | omer                                                                                  |                                                                                                    | 123-ABC                                                                                                    | Pikes Peak Foundation                                                                                                    | 10/11/2024 10:4                                                                              | 45.07                | Edt 123-                                              | ABC - Pikes Peak Foundation |                  |
| Cust                                                                                                    | omer                                                                                  |                                                                                                    | 3                                                                                                    | Payless Shoes                                                                                                    | 10/11/2024 11:4                                                                              | 49.39                | Edit 123-/                                            | ABC - Pikes Peak Foundation |                  |
|                                                                                                    |                                                                                       | Rov                                                                                                    | n:5∨1-5of                                                                                                    | 12 ( ) >                                                                                                    |                                                                                              |                      | ows: 5 ় 1-5 of 10                                    | ¢                           | 2                |
| Detai                                                                                                    | IS<br>ECT ALL                                                                         | SELECT NONE                                                                                                    | REVIEW                                                                                                    |                                                                                                    |                                                                                              | Unrevi               | ewed                                                  | Approved                    | Unap             |
| Detai<br>SEL<br>Q                                                                                           | is<br>ECT ALL                                                                         | SELECT NONE                                                                                                    | REVIEW                                                                                                    |                                                                                                    | Tield                                                                                        | Unrevie              | ewed                                                  | Approved Beview II          | Unap<br>Review D |
| Detai<br>SE                                                                                                 | IS<br>ECT ALL<br>User ID<br>CARYN                                                     | SELECT NONE<br>Change Type<br>Add                                                                                                    | REVIEW<br>Category<br>Person Info                                                                            | Rem<br>Preson. Joe Contact                                                                                                    | Field<br>Brthday                                                                             | Unrevie<br>Old Value | ewed New Value                                        | Approved<br>Review ID       | Unap<br>Review D |
| Detai<br>SEL<br>Q                                                                                           | User ID<br>CARYN<br>CARYN                                                             | SELECT NONE<br>Change Type<br>Add<br>Add                                                                                                    | REVIEW<br>Category<br>Person Info<br>Person Info                                                             | Nem<br>Preson. Joe Contact<br>Preson. Joe Contact Point Type: Site, Contact Point: (777)<br>852-646                                                                                                    | Field<br>Birthday<br>Contact Paint                                                           | Unrevie<br>Old Value | ewed<br>New Value<br>(777) 852-5465                   | Approved<br>Review ID       | Unaç<br>Review D |
| Detail<br>SER<br>Q                                                                                          | IS<br>ECT ALL<br>USER ID<br>CARYN<br>CARYN<br>CARYN                                   | SELECT NONE<br>Change Type<br>Add<br>Add<br>Add                                                                                                    | REVIEW<br>Category<br>Person Info<br>Person Info                                                             | Rem<br>Person-Joe Contact<br>Person Joe Contact Contact Point Type: Site, Contact Point: (777)<br>852-646<br>Contact, Joe Contact<br>Contact, Joe Contact                                                                                                    | Field<br>Birthday<br>Contact Point                                                           | Unrevie<br>Old Value | ewed                                                  | Approved<br>Review ID       | Una;<br>Review E |
| Deta<br>SE                                                                                                  | User ID<br>CARYN<br>CARYN<br>CARYN<br>CARYN<br>CARYN                                  | SELECT NONE<br>Change Type<br>Add<br>Add<br>Add<br>Add                                                                                                    | REVIEW<br>Category<br>Person Info<br>Person Info<br>Person Info                                              | Nem<br>Person Joe Contact<br>Person Joe Contact Contact Point Type: Site, Contact Point (777)<br>52-5445<br>Contact Joe Contact<br>Person Jue Contact                                                                                                    | Field<br>Birthday<br>Contact Paint<br>Birthday                                               | Unrevie<br>Old Value | ewed<br>New Value<br>(777) 852-5465                   | Approved<br>Review ID       | Unaș<br>Review D |
| Deta<br>SEL<br>Q<br>O<br>O<br>O<br>O<br>O<br>O<br>O<br>O                                                    | IS<br>ECT ALL<br>User ID<br>CARYN<br>CARYN<br>CARYN<br>CARYN<br>CARYN                 | SELECT NONE<br>Change Type<br>Add<br>Add<br>Add<br>Add<br>Add                                                                                                    | REVIEW<br>Category<br>Person Info<br>Person Info<br>Person Info<br>Person Info                               | Nem<br>Person Joe Contact<br>Person Joe Contact Contact Point Type: Site, Contact Point: (777)<br>852-6485<br>Contact Joe Contact<br>Person June Contact<br>Person June Contact<br>Person June Contact                                                                                                    | Field<br>Brthday<br>Contact Point<br>Birthday<br>Contact Point                               | Unrevie<br>Old Value | ewed                                                  | Approved<br>Review ID       | Una;<br>Review D |
| Detai<br>SEA<br>Q<br>Q<br>Q<br>Q<br>Q<br>Q<br>Q<br>Q<br>Q<br>Q<br>Q<br>Q<br>Q<br>Q<br>Q<br>Q<br>Q<br>Q<br>Q | IS<br>ECT ALL<br>USER ID<br>CARYN<br>CARYN<br>CARYN<br>CARYN<br>CARYN                 | SELECT NONE<br>Add<br>Add<br>Add<br>Add<br>Add<br>Add<br>Add                                                                                                    | REVIEW<br>Category<br>Person Info<br>Person Info<br>Person Info<br>Person Info<br>Person Info                | Item<br>Preson. Joe Contact<br>Preson. Joe Contact Point Type: Site, Contact Point: (777)<br>852-6465<br>Contact: Joe Contact<br>Preson. Jave Contact<br>(777) 852-6409<br>Contact: Joe Contact<br>Contact: Point Contact<br>Contact: Point Cont | Field<br>Birthday<br>Contact Paint<br>Contact Paint                                          | Unrevie<br>Old Value | ewed                                                  | Approved<br>Review IC       | Una<br>Review D  |
| Deta<br>SEL<br>Q<br>O<br>O<br>O<br>O<br>O<br>O<br>O<br>O<br>O<br>O<br>O                                     | IS<br>ECT ALL<br>CARYN<br>CARYN<br>CARYN<br>CARYN<br>CARYN<br>CARYN                   | SELECT NONE<br>Add<br>Add<br>Add<br>Add<br>Add<br>Add<br>Add<br>Add<br>Add                                                                                                    | REVIEW<br>Category<br>Person Info<br>Person Info<br>Person Info<br>Person Info<br>Person Info<br>Person Info | Preson. Jone Contact Preson. Jone Contact Point Type: Site, Contact Point: (777) 852-446 Contact. Jone Contact Preson. June Contact Preson. June Contact Preson. June Contact Preson. June Contact Preson. June Contact Preson. June Contact Preson. June Contact Preson. June Contact Preson. June Contact Preson. June Contact                                                                                                    | Field<br>Birthday<br>Contact Point<br>Birthday<br>Contact Point<br>Birthday<br>Birthday      | Unrevi<br>Old Value  | ewed<br>New Value<br>(777) 852-5465<br>(777) 852-5469 | Approved<br>Review ID       | Unag             |
| Detai<br>SEA<br>Q<br>0<br>0<br>0<br>0<br>0<br>0<br>0<br>0<br>0<br>0<br>0<br>0<br>0<br>0<br>0<br>0<br>0<br>0 | IS<br>ECT ALL<br>CARYN<br>CARYN<br>CARYN<br>CARYN<br>CARYN<br>CARYN<br>CARYN<br>CARYN | SELECT NONE       Change Type       Add       Add       Add       Add       Add       Add       Add       Add       Add       Add       Add       Add       Add       Add       Add       Add       Add | REVIEW<br>Category<br>Person Info<br>Person Info<br>Person Info<br>Person Info<br>Person Info<br>Person Info | Person: Joe Contact       Person: Joe Contact       Person: Joe Contact       Contact: Joe Contact       Contact: Joe Contact       Person: Joe Contact       Person: Joe Contact       Person: Joe Contact       Person: Juee Contact       Person: Juee Contact, Contact Point Type: Site, Contact Point:       Person: Juee Contact       Person: Joe Contact, Contact Point       Person: Joe Contact       Person: Joe Contact       Person: Joe Contact       Person: Joe Contact       Person: Joe Contact       Person: Joe Contact       Person: Joe Contact       Person: Joe Contact       Person: Joe Contact       Person: Joe Contact       Person: Joe Contact                                                                                                    | Field<br>Birthday<br>Contact Point<br>Birthday<br>Contact Point<br>Birthday<br>Contact Point | Unrevi<br>Old Value  | ewed                                                  | Approved<br>Review ID       | Une              |

Selecting the individual detail lines display the details of the adds, edits, and deletes of data within that session.

#### Add

|            | Audit Trail     |                                                                              |             |      |  |
|------------|-----------------|------------------------------------------------------------------------------|-------------|------|--|
| Audit Info | rmation         |                                                                              | Review      |      |  |
| Date       |                 | 10/10/2024 08:15:08                                                          | Status      |      |  |
| User ID    |                 | CARYN                                                                        | Review ID   |      |  |
| Contact T  | act Type Person |                                                                              | Review Date |      |  |
| Contact II | D               |                                                                              | Comment     |      |  |
| Change T   | уре             | Add                                                                          |             |      |  |
| Change De  | tail            |                                                                              |             |      |  |
| Category   | Person Info     |                                                                              |             |      |  |
| ltem       | Person: Joe     | Person: Joe Contact, Contact Point Type: Site, Contact Point: (777) 852-5465 |             |      |  |
| Field      | Contact Point   |                                                                              |             |      |  |
| Old Value  |                 |                                                                              |             |      |  |
| New Value  | (777) 852       | 2-5465                                                                       |             |      |  |
|            |                 |                                                                              |             | DONE |  |

|              | Audit Trail                                                                                                    |                         |             |  |  |
|--------------|----------------------------------------------------------------------------------------------------|-------------------------|-------------|--|--|
| Audit Info   | Audit Information Review                                                                                                    |                         |             |  |  |
| Date         |                                                                                                    | 10/09/2024 13:09:08     | Status      |  |  |
| Llaar ID     |                                                                                                    | POLD                    |             |  |  |
| User ID      |                                                                                                    | BOLD                    | Review ID   |  |  |
| Contact 1    | Гуре                                                                                                    | Customer                | Review Date |  |  |
| Contact I    | D                                                                                                    | 11008675                | Comment     |  |  |
| Change T     | уре                                                                                                    | Edit                    |             |  |  |
| Change De    | etail                                                                                                    |                         |             |  |  |
| Category     | Transmitter                                                                                                    | Programming             |             |  |  |
| ltem         | System: 1                                                                                                    | System: 1               |             |  |  |
| Field        | Transmitter                                                                                                    | Transmitter Programming |             |  |  |
| Old Value    | Transmitter: *; Designation: BA; Area: *; Zone: 1; Sensor: *; Output Area: =; Output Zone: =; Output Sensor:<br>=; Event Code: BA; Process: CanCancel(BC,=,60,Yes) |                         |             |  |  |
| New<br>Value | Transmitter: *; Designation: BA; Area: *; Zone: 1; Sensor: *; Output Area: =; Output Zone: =; Output Sensor:<br>=; Event Code: BA; Process: CanCancel(BC,=,15,Yes) |                         |             |  |  |
|              |                                                                                                    |                         | DONE        |  |  |

Delete

| Audit Trail       |                             |                                                              |  |  |
|-------------------|-----------------------------|--------------------------------------------------------------|--|--|
| Audit Information |                             | Review                                                       |  |  |
| Date              | 10/08/2024 14:48:38         | Status                                                       |  |  |
| User ID           | CMORGAN                     | Review ID                                                    |  |  |
| Contact Type      | Customer                    | Review Date                                                  |  |  |
| Contact ID        | CMTEST                      | Comment                                                      |  |  |
| Change Type       | Delete                      |                                                              |  |  |
| Change Detail     |                             |                                                              |  |  |
| Category Services |                             |                                                              |  |  |
| Item Service Ty   | vpe: Open/Close Schedules A | llowed, Monitoring Type: Open/Close (Log), System: 1, Area 1 |  |  |
| Field             |                             |                                                              |  |  |
| Old Value         |                             |                                                              |  |  |
| New Value         |                             |                                                              |  |  |
|                   |                             | DONE                                                         |  |  |

#### **Audit Trail Review Statuses**

The Audit Trail may only be reviewed within the Supervisor Workstation Audit Trail. Found under then Maintenance Menu. Those with access to this form may set the Audit Trail statuses.

- Unreviewed Most common status. This is the default value of any Audit Trail item.
- Approved Flag noting that someone reviewed and approved the change(s).
- Unapproved Flag noting that someone reviewed and rejected the change. This does NOT roll back the edit.